# Manual de Usuario

**Aplicativo IBASE** 

## Aplicativo IBASE

## Índice

| Instalación               | 3  |
|---------------------------|----|
| Utilización               | 7  |
| Impresión                 | 13 |
| Exportación               | 16 |
| Consultas y Asesoramiento |    |

#### Instalación

 Ingresar a <u>http://www.sanfrancisco.gov.ar/</u> y hacer click en ubicado en el extremo inferior izquierdo de la página.

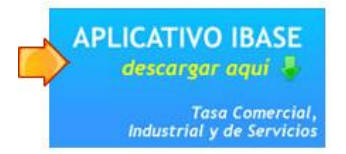

- 2. Se descarga un archivo comprimido denominado: ibase2012-3.0.7.rar
- 3. Hacer doble click sobre este archivo y luego sobre **Ibase 2012 3.0.7.exe** para que se inicie la instalación.
- 4. Se abre la pantalla de instalación de IBASE 2012. Hacer click en *Continuar*. *Nota: la imagen es sólo a modo ilustrativo.*

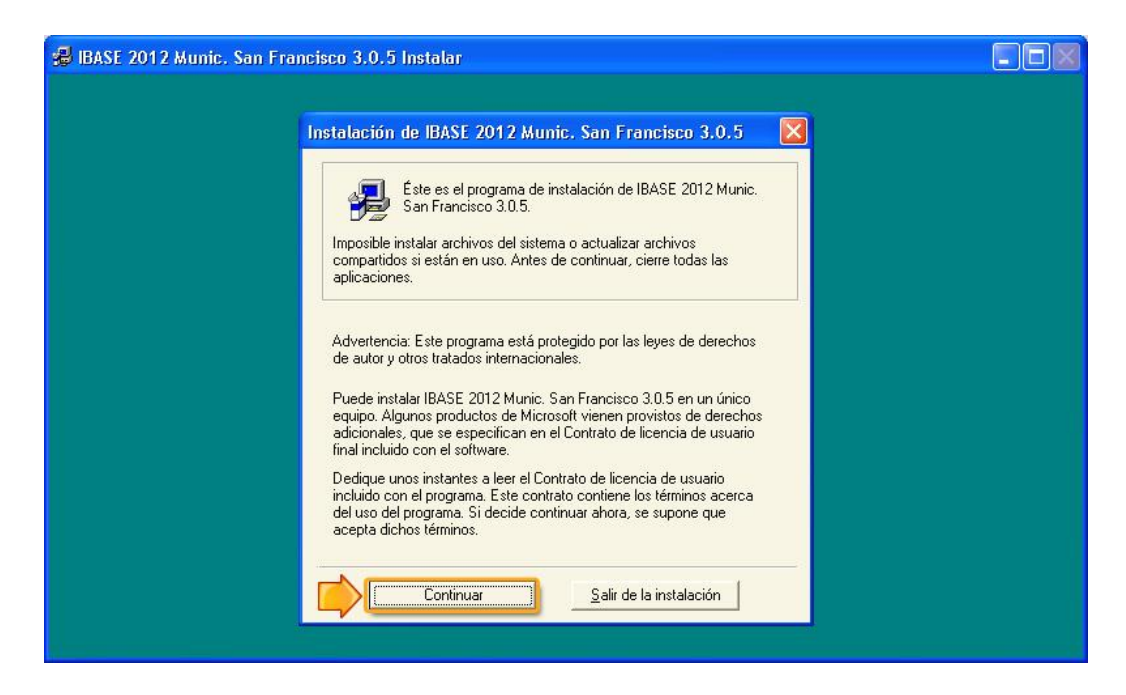

5. Completar los datos correspondientes a Usuario y Organización. Luego hacer click en *Aceptar*. A modo de ejemplo:

| BASE 2012 Munic. San Francisco 3.0.5 Instalar                                                                                                    |  |
|----------------------------------------------------------------------------------------------------|--|
|                                                                                                    |  |
|                                                                                                    |  |
|                                                                                                    |  |
|                                                                                                    |  |
| Nombre y organización                                                                                                    |  |
| Escriba el nombre completo en el cuadro correspondiente. Puede<br>escribir también el nombre de la organización. Estos nombres se usarán<br>en instalaciones posteriores del producto. |  |
| Nombre: Usuario                                                                                                    |  |
| Qrganización: Municipalidad                                                                                                    |  |
| Aceptar Salir de la instalación                                                                                                    |  |
|                                                                                                    |  |
|                                                                                                    |  |
|                                                                                                    |  |
|                                                                                                    |  |

6. Luego, confirmar los datos si son correctos. Para ello hacer click en Aceptar.

| Confirmar nom                            | pre y organización 🛛 ? 🔀                                                                                  |
|------------------------------------------|----------------------------------------------------------------------------------------------------|
| Confirme que la inf<br>Aceptar. Si desea | ormación escrita es correcta. Si es correcta, haga clic en<br>modificar algún dato, haga clic en Cambiar. |
| Nombre:                                  | Usuario                                                                                                   |
| Organización:                            | Municipalidad                                                                                             |
|                                          |                                                                                                    |

7. Dejar que se instale el aplicativo en la carpeta C:\IBASE. Para ello hacer click en Aceptar.

| 🛿 IBASE 2012 Munic. San Francisco 3.0.5 Instalar                                                                                                    |  |
|----------------------------------------------------------------------------------------------------|--|
|                                                                                                    |  |
|                                                                                                    |  |
|                                                                                                    |  |
| Instalación de IBASE 2012 Munic. San Francisco 3.0.5 📝 🔀                                                                                                  |  |
| IBASE 2012 Munic. San Francisco 3.0.5 se instalará en la carpeta siguiente.                                                                               |  |
| Si está de acuerdo con esta carpeta, haga clic en Aceptar.                                                                                                |  |
| Si desea instalar el programa en otro lugar, haga clic en Cambiar carpeta.                                                                                |  |
| También tiene la posibilidad de no instalar IBASE 2012 Munic. San Francisco<br>3.0.5 o cambiar la carpeta de destino más adelante durante la instalación. |  |
| Carpeta:                                                                                                    |  |
| C:\BASE Cambiar carpeta                                                                                                    |  |
| Aceptar Salir de la instalación                                                                                                    |  |
|                                                                                                    |  |

8. Para que se inicie la instalación, hacer click en la imagen destacada:

| 🕼 IBASE 2012 Munic. San Francisco 3.0.5 Instalar           |  |
|------------------------------------------------------------|--|
| Instalación de IBASE 2012 Munic. San Francisco 3.0.5 🛜 🔀   |  |
| Para iniciar la instalación, haga clic en el botón grande. |  |
| Carpeta:<br>C:\BASE Cambiar carpeta                        |  |
| <u>S</u> alir de la instalación                            |  |
|                                                            |  |

9. El aplicativo hace una serie de comprobaciones y abre el "Sistema de Carga de Bases Imponibles - DRT".

Ésta es la pantalla principal del sistema.

🚟 Sistema de Carga de Bases Imponibles - DRT - Municipalidad de la Ciudad de San Francisco - Versión 3.0.5 - 2012 (última actualización 24/05/2012) 💶 🔲 🔀 Archivos Utilidades Ayuda Salir BIEN **ECH** IBASE todos Sistema Base Imponible Comercio e Industria NUM

#### Utilización

1. Para dar de alta un contribuyente, hacer click en *Archivos -> Alta de Contribuyente*; y se abre la siguiente ventana. Aquí tal como se remarca debe hacer click en el botón *Nuevo*.

| 🛱 Datos de la Empresa                                                                                                    | ×                                                                                                    |
|----------------------------------------------------------------------------------------------------|----------------------------------------------------------------------------------------------------|
| Contribuyente                                                                                                    | Listado de Contribuyentes                                                                                                    |
| Nº de Inscripción Municipal:<br>Razón Social /Apellido y Nombre:<br>Responsable / Titular / representante:<br>Nombre de Fantasía:<br>Domicilio Comercial: |                                                                                                    |
| Siguien Ant                                                                                                    | Einprasa con Casa Central Fuora de San Francisco (2011FOP 16% - 2012FOP 20%)<br>erior Nuevo<br>Grabar Cancelar Modifica Borrar Salir |

• No olvide cargar el Nº de Inscripción Municipal y el CUIT.

| N <sup>2</sup> de inscripcion municipal: | Nº de Inscripción Municipal: | O CUIT: | - 25 |
|------------------------------------------|------------------------------|---------|------|
|------------------------------------------|------------------------------|---------|------|

De lo contrario aparece el mensaje que sigue. Hacer click en Aceptar:

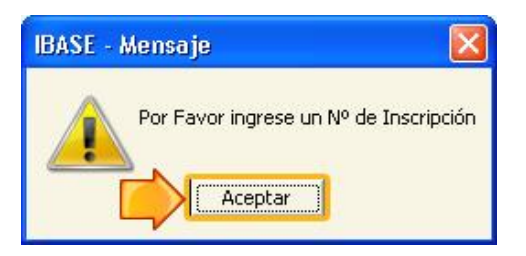

• Recuerde tildar esta opción, si así lo considera:

Empresa con Casa Central Fuera de San Francisco (2011 FOP 15% - 2012 FOP 20%)

2. Al terminar de cargar los datos del Contribuyente, hacer click en *Grabar*.

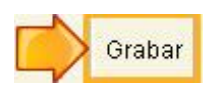

- 3. En la misma pantalla, tiene la posibilidad de visualizar el "Listado de Contribuyentes". Para ello debe hacer click sobre la pestaña ubicada al lado de la opción "Contribuyente".
  - El "Listado de Contribuyentes" se muestra en su totalidad; sin embargo es posible buscar por código o apellido del Titular.

| Datos de l   | a Empresa               |                         |                           |                |   |  |  |  |  |
|--------------|-------------------------|-------------------------|---------------------------|----------------|---|--|--|--|--|
|              | Contribuyente           |                         | Listado de Contribuyentes |                |   |  |  |  |  |
| Código:      | 233 Apelli              | do Titular:             |                           |                |   |  |  |  |  |
| NºInscripcio | Razon Social / Apellido | Responsable / Titular / | Cuit                      | Domicilio      |   |  |  |  |  |
| 23           | 3 PÉREZ                 | PÉREZ JUAN              | 27-27777777-6             | ECHEVERRIA S/N |   |  |  |  |  |
|              | 0                       |                         |                           |                |   |  |  |  |  |
|              |                         |                         |                           |                |   |  |  |  |  |
| 1            |                         |                         | 18.<br>                   |                |   |  |  |  |  |
|              |                         |                         |                           |                |   |  |  |  |  |
|              |                         |                         |                           | -              | - |  |  |  |  |
|              | -                       |                         |                           | -              | - |  |  |  |  |
|              |                         |                         |                           | -              | - |  |  |  |  |
|              |                         |                         |                           | 20             |   |  |  |  |  |
| 24           | 6                       |                         |                           |                | - |  |  |  |  |
| 2            | 8                       |                         | 8                         |                |   |  |  |  |  |
| 4            |                         | 1                       |                           | 1              |   |  |  |  |  |
| <u></u>      |                         |                         |                           |                |   |  |  |  |  |
|              |                         |                         |                           |                |   |  |  |  |  |

4. Si desea realizar la carga de bases imponibles, hacer click en Archivos -> Bases Imponibles de Cuotas Adeudadas.

Aquí se muestran los "Contribuyentes" en su totalidad; sin embargo es posible buscar por nº de inscripción o razón social/apellido del Titular.

| I | Carga de Bases    | : Imponibles      |                                    |                           |           |                                                                                                    |  |  |  |  |  |  |  |
|---|-------------------|-------------------|------------------------------------|---------------------------|-----------|----------------------------------------------------------------------------------------------------|--|--|--|--|--|--|--|
|   |                   | Contribuyentes    |                                    | Carga de Bases Imponibles |           |                                                                                                    |  |  |  |  |  |  |  |
|   | Nº de Inscripción | : 0               | Razón Social/Apellio               | lo Nombre:                |           |                                                                                                    |  |  |  |  |  |  |  |
|   | N Inscrip Razor   | ı Social/Apellido | Responsable/Titular/<br>PÉREZ JUAN | Cuit<br>27-27777777-4     | Domicilio | Deberá ingresar los datos en el<br>Sistema, imprimir la declaración<br>Jurada y generar el archivo por<br>empresa y presentarlo en la<br>Municipalidad en un medio<br>magnetico cd o diskette o enviarlo<br>por mail a<br>contribuyentes@sanfrancisco.gov.ar<br>Recuerde presentar la Declaración<br>Jurada en la Municipalidad por<br>Echeverria 184 de 7:30 a 13:00 Cabe<br>recordar que podrá presentarse a<br>regularizar ya sea de contado o en un<br>plan de pago en cuotas hasta 48. |  |  |  |  |  |  |  |
|   |                   |                   |                                    |                           |           | Además es imortante aclarar que si<br>usted adeuda 6 o más cuotas los<br>recargos por mora se incrementarán<br>en un 20 % más.                                                                                                    |  |  |  |  |  |  |  |

5. En la misma pantalla, tiene la posibilidad de realizar la carga. Para ello debe hacer click sobre la pestaña denominada "Carga de Bases Imponibles" ubicada al lado de la opción "Contribuyentes".

| 3 | 🛱 Carga de Bases Imponibles 📃 🗖 🔀 |            |        |             |              |          |          |      |            |                       |                |            |              |   |
|---|-----------------------------------|------------|--------|-------------|--------------|----------|----------|------|------------|-----------------------|----------------|------------|--------------|---|
|   |                                   |            |        | Contribuy   | entes        |          | [        |      |            | Carga                 | ı de Bases Im  | ponibles   |              |   |
|   | Razón                             | Socia      | I: PÉ  | REZ         |              |          |          |      | ٦          | Código Co. E          | Base Imponible | Alicuota%o | Contribución |   |
| ļ | Nº Insc                           | Año        | Cuota  | Fecha vto.  | Total        | Totalac  |          | P    | *          | 0                     |                |            |              |   |
|   | -                                 |            | -      |             |              |          |          | +    |            | <u>.</u>              |                | - 3        |              |   |
|   | -                                 |            |        |             |              |          |          | 1    |            | -                     |                |            |              |   |
| - |                                   |            | -      |             |              |          |          | +    |            |                       |                |            |              |   |
|   |                                   |            |        |             |              |          |          | #    |            |                       |                |            |              |   |
| - | - 32                              | 6          | -      |             |              |          |          | +    |            |                       |                | Subtotal   |              | ] |
|   |                                   |            |        |             |              |          |          | #    | Ī          | Año/Cuota             | Vencimiento    |            | 11           |   |
| 8 |                                   |            | -      |             |              | -        |          | +    |            | Mesas                 | Cartelería     |            |              |   |
|   | 85                                |            |        |             |              | 20       |          | 1    |            | Contribución o Míni   | imo (El Mayor) |            |              |   |
| 2 | 14                                | 3 <u> </u> | -      | 2           |              |          |          | +    |            | Art.322 Ord.Trik      | out% FOP       |            |              |   |
|   | 28                                |            |        |             |              |          |          | 1    |            | τοτα                  | L              |            |              |   |
| ł | -                                 | <u> </u>   | Т.     | otal Deuda: | 0            | 00       | 0.0      |      | ~          | Recar <u>c</u>        | jos            | 2          |              | _ |
| ŀ | Total deug                        | da que i   | ngresa | en Pl.Pago: | 0            | ,00      | 0,00     |      |            | Total Actua           | alizado        | 2          |              | _ |
| Ľ | Ingrese Cantidad Cuc              |            |        |             |              |          |          |      |            | Simular Plan Normal 2 |                |            |              |   |
|   |                                   |            |        |             |              |          | ha Pl    | lan: | 04/06/2012 | Simular Pla           | n REReT 2012   | 2          |              |   |
|   |                                   |            |        |             | Juevo Grabar | Cancelar | Modifica | Bo   | orra       | r Salir 🧲             | 3              |            |              |   |

• Para realizar la carga de bases imponibles, hacer click sobre el botón *Nuevo*.

• Hacer click en la fecha de vencimiento sobre la que desea cargar la base y generar la contribución.

| 🕼 Carga de Bases Imponibles 📃 🗖 🔀        |                                         |     |      |       |            |             |          |         |          |                                                 |                           |                      |               |          |          |              |      |          |  |
|------------------------------------------|-----------------------------------------|-----|------|-------|------------|-------------|----------|---------|----------|-------------------------------------------------|---------------------------|----------------------|---------------|----------|----------|--------------|------|----------|--|
| Contribuyentes                           |                                         |     |      |       |            |             |          |         |          |                                                 | Carga de Bases Imponibles |                      |               |          |          |              |      |          |  |
| Razón Social: PÉREZ                      |                                         |     |      |       |            |             |          |         |          | Código Co. Base Imponible Alicuota%o Contribuci |                           |                      |               |          |          |              | ción |          |  |
|                                          | Nº In                                   | ISC | Año  | Cuota | Fecha vto. | Total       |          | Totalac |          | P                                               |                           | Sec. Sec. St.        |               |          |          |              |      |          |  |
|                                          |                                         | 233 | 2010 | 8     | 15/09/2010 | 1           |          |         |          | -                                               |                           |                      |               |          |          |              |      |          |  |
|                                          |                                         | 233 | 2010 | 9     | 15/10/2010 |             |          |         |          | -                                               |                           |                      |               |          |          |              | -    |          |  |
|                                          |                                         | 233 | 2010 | 10    | 15/11/2010 |             |          |         |          |                                                 |                           |                      |               | 10       |          |              |      |          |  |
|                                          |                                         | 233 | 2010 | 11    | 15/12/2010 | 2           |          |         |          |                                                 |                           |                      |               |          |          |              |      |          |  |
|                                          |                                         | 233 | 2010 | 12    | 17/01/2011 |             |          |         |          | 1                                               |                           |                      |               |          |          |              |      |          |  |
|                                          |                                         | 233 | 2011 | 1     | 15/02/2011 |             |          |         |          | -                                               |                           | 8                    |               |          | 13       |              |      |          |  |
|                                          | •                                       | 233 | 2011 | 2     | 15/03/201  |             |          |         |          | -                                               |                           | 1                    |               | Subt     | otal     |              |      |          |  |
|                                          |                                         | 233 | 2011 | 3     | 15/04/2011 | R           |          |         |          |                                                 |                           |                      | Sublutai      |          |          |              |      |          |  |
|                                          | ( ) ( ) ( ) ( ) ( ) ( ) ( ) ( ) ( ) ( ) | 233 | 2011 | 4     | 16/05/2011 |             |          |         |          |                                                 |                           | Año/Cuota \          | /encimiento   | 2011     | 2        | 2 15/03/2011 |      |          |  |
|                                          |                                         | 233 | 2011 | 5     | 15/06/2011 |             |          |         |          | -                                               |                           | Mesas Cartelería     |               |          |          |              |      |          |  |
|                                          | 1                                       | 233 | 2011 | 6     | 15/07/2011 |             |          |         |          |                                                 |                           |                      |               |          |          |              |      | <u>I</u> |  |
|                                          |                                         | 233 | 2011 | 7     | 16/08/2011 |             |          |         |          |                                                 |                           | Contribución o Mínin | no (El Mayor) |          |          |              |      |          |  |
|                                          |                                         | 233 | 2011 | 8     | 15/09/2011 |             |          |         |          | 0                                               |                           | Art.322 Ord.Trib     | .t% FOP       |          |          |              |      | -        |  |
|                                          | 1                                       | 233 | 2011 | 9     | 18/10/2011 |             |          |         |          | -                                               |                           |                      | 296926666     |          |          |              |      | -        |  |
|                                          | 1                                       | 233 | 2011 | 10    | 15/11/2011 |             |          |         |          | _                                               | _                         | TOTAL                | *             |          |          | 4            |      |          |  |
| ļ                                        | 1                                       | 233 | 2011 | 11    | 15/12/2011 |             |          | 1       |          | -                                               | -                         | Recargo              | os            |          |          |              |      |          |  |
| Total Deuda: 0,00                        |                                         |     |      |       |            |             | 0,0      | D       |          | Total Actuali                                   | zado                      |                      |               |          |          | -            |      |          |  |
| Total deuda que ingresa en PI.Pago: 0,00 |                                         |     |      |       |            |             |          | 0,0     | D        |                                                 |                           |                      |               | 9 29     | 1        |              | ī    |          |  |
|                                          | Ingrese Canti                           |     |      |       |            |             |          |         |          | uo                                              | tas                       | p/ simular el Plan:  | Simula        | r Plan N | ormal    | 2            |      |          |  |
|                                          |                                         |     |      |       |            | Fecha Plan: |          |         |          |                                                 |                           | 04/06/2012           | Simular I     | Plan RER | teT 2012 | 2            | 9    |          |  |
|                                          |                                         |     |      |       | 1          | Vuevo       | Grabar C | ancelar | Modifica | E                                               | Jorra                     | ar Salir 🥔           |               |          |          |              |      |          |  |

 Luego, se debe escribir el código de rubro, situado en la parte derecha de la ventana, tal como indica la flecha. Debe hacer click en esa celda y presionar ENTER. De esa forma, se abre una tabla donde debe seleccionar el rubro deseado con ENTER. Por ejemplo:

| 1  | Rubro  | ×                                                                                                    |
|----|--------|----------------------------------------------------------------------------------------------------|
|    | Nro    | Descri                                                                                                |
| Ĩ  | 621065 | Venta de vinos y bebidas espirituosas.                                                                |
|    | 621066 | Venta de helados, postres helados y similares                                                         |
|    | 621072 | Venta de frutas, legumbres y hortalizas frescas. Verdulerjas y fruterjas                              |
|    | 621080 | Venta de pan y dem s productos de panadería. Panaderías                                               |
|    | 621099 | Venta de bombones, golosinas y otros artículos de confiteria                                          |
|    | 621100 | Venta de artículos al por menor en comercios no especializados (kioscos, polirrubros etc.)            |
| 33 | 621102 | Venta de productos alimentarios en gral. Almacenes (no incluye supermercados de productos en gral     |
| 0  | 622028 | Venta de tabacos, cigarrillos y otras manufacturas del tabaco                                         |
| 1  | 622036 | Venta de billetes de loterja y recepci¢n de apuestas de quiniela, concursos deportivos y otros juegos |
| 1  | 623016 | Venta de prendas de vestir excepto las de cuero (no incluye calzado) y tejidos de punto.              |
|    | 623024 | Venta de tapices y alfombras 🥢                                                                        |
|    | 623032 | Venta de productos textiles y artículos confeccionados con materiales textiles                        |
|    | 623040 | Venta de artículos de cuero excepto prendas de vestir y calzado Marroquinería (incluye carteras, vali |
|    | 623059 | Venta de prendas de vestir de cuero y suced neos excepto calzado                                      |

• Ese rubro cargado se muestra en la tabla, donde debe cargar también la base imponible y con ENTER permitir que se haga el cálculo con la alícuota predefinida.

|    | Código Co.       | Base Imponible    | 7    | Alicu | ota%o | Contrik | ución  |  |
|----|------------------|-------------------|------|-------|-------|---------|--------|--|
|    | 623024           | 55000             | ,00, | 6     | ,000  |         | 330,00 |  |
|    |                  |                   |      |       |       | 1.2     |        |  |
|    |                  |                   |      |       | 1     |         |        |  |
| S  |                  |                   |      |       |       |         |        |  |
|    | 3                |                   |      |       |       |         |        |  |
|    |                  |                   |      |       |       |         |        |  |
|    |                  |                   | S    | ubto  | tal   | ;       | 330,00 |  |
| 80 | Año/Cuol         | ta Vencimiento    | 20   | 10    | 2     | 15/03   | /2010  |  |
| 80 | Mesas            | Cartelería        |      |       |       |         |        |  |
| C  | Contribución o N | Mínimo (El Mayor) | [    |       | ;     | 330,00  |        |  |
| 30 | Art.322 Ord.     | Tribut.10% FOP    |      |       |       | 33,00   |        |  |
| 80 | то               | TAL               |      |       | 3     | 363,00  |        |  |
| 3  | Rec              | argos             | [    |       | 14    | 47,380  |        |  |
| 80 | Total Ac         | tualizado         | [    |       | L     | 477,38  |        |  |

- 6. De esta forma, puede cargar más de un dato.
  - Siempre debe **presionar ENTER** para pasar a la siguiente celda. De esta forma se puede observar cuál es el comportamiento del sistema.
    - i. Una vez que pasa por cada una de las filas de la tabla, pasa por la opción Mesas y Cartelería, donde debe ingresar los valores, de ser necesario.
    - ii. Luego el sistema calcula la Contribución y el TOTAL, siempre con ENTER; resalta en color amarillo la cuota recientemente cargada y marca con una tilde la última columna.

 iii. Después pasa a la siguiente cuota. Ésta se señala con la flecha de más a la izquierda que está en la imagen. Es así como esta acción habilita la tabla de la derecha, tal como se señala con la flecha.

De esta forma se puede cargar otro código de rubro, base imponible, etc. y ejecutar el mismo proceso las veces que sea necesario.

| the second | R Carg   | ı de  | Bas    | es Im | ponibles    |       |          |           |           |     |           |                |           |              |         |           |         |       |    |
|------------|----------|-------|--------|-------|-------------|-------|----------|-----------|-----------|-----|-----------|----------------|-----------|--------------|---------|-----------|---------|-------|----|
| Í          |          |       |        |       | Contribuy   | entes |          |           |           | <   | $ \land $ | Ca             | arga o    | le Bases I   | mpor    | nibles    |         |       |    |
|            | Razór    | So    | cial:  | PÉ    | REZ         |       |          |           |           | 1   | 2         | Código Co.     | Ba        | se Imponible | AI      | licuota%o | Contrib | ución |    |
|            | Nº Ins   | c Ai  | ño     | Cuota | Fecha vto.  | Total |          | Totalac   |           | P   |           |                |           |              |         |           |         |       |    |
|            | 2        | 33 2  | 2009   | 11    | 15/12/2009  |       |          |           |           | Г   |           |                |           |              | 8       | 2         |         | 5     |    |
|            | 2        | 33 2  | 2009   | 12    | 15/01/2010  |       |          |           |           |     |           |                |           |              | -       | -         |         |       |    |
| ł          | 2        | 33 2  | 2010   | 1     | 15/02/2010  |       |          |           |           | Г   | Ī         |                | -         |              |         | -         |         |       |    |
| þ          | 2        | 33 2  | 2010   | 2     | 15/03/2010  |       | 12243,00 |           | 17232,02  | V   |           |                |           |              |         |           |         |       |    |
|            | ► 2      | 33 2  | 2010   | 3     | 15/04/2010  |       |          |           |           | Г   |           |                |           |              |         | î         |         |       |    |
|            | 2        | 33 2  | 2010   | 4     | 17/05/2010  |       |          | 1         |           |     |           |                | e.        |              | 3       | 2         | 5       | (3    |    |
| l          | 2        | 33 2  | 2010   | 5     | 15/06/2010  |       |          |           |           |     |           |                | -         |              | Qui     | htotal    |         |       |    |
|            | 2        | 33 2  | 2010   | 6     | 15/07/2010  |       |          |           |           | Г   |           |                |           |              | 30      | Diotai    |         | -     |    |
|            | 2        | 33 2  | 2010   | 7     | 18/08/2010  |       |          |           |           |     |           | Año/Cu         | iota V    | encimiento   | 2010    | 0 3       | 15/04/  | 2010  |    |
|            | 2        | 33 2  | 2010   | 8     | 15/09/2010  |       |          |           |           |     |           | Magaar         |           | Contoloría   |         |           | -       |       | ÷1 |
| ļ          | 2        | 33 2  | 2010   | 9     | 15/10/2010  |       |          |           |           |     |           | IVICSOS        |           | Carteleria   |         |           |         |       |    |
|            | 2        | 33 2  | 2010   | 10    | 15/11/2010  |       |          |           |           | Γ.  |           | Contribución o | o Mínim   | o (El Mayor) |         |           |         |       |    |
|            | 2        | 33 2  | 2010   | 11    | 15/12/2010  |       |          |           |           |     |           | Art.322 Or     | d.Tribu   | .10% FOP     |         |           |         |       |    |
|            | 2        | 33 2  | 2010   | 12    | 17/01/2011  |       |          |           |           | Γ   | _ }       |                |           |              |         |           |         |       | _  |
| ļ          | 2        | 33 2  | 2011   | 1     | 15/02/2011  |       |          |           |           | Г   | _         | Т              | OTAL      |              | 20      |           | 18      |       |    |
| ļ          | 2        | 33 2  | 2011   | 2     | 15/03/2011  |       |          |           |           |     | -         | Re             | ecargo    | s            |         |           |         |       |    |
|            |          |       |        | T     | otal Deuda: |       | 12243,00 |           | 17232,0   | 2   |           | Total &        | ctualiz   | ado          |         |           |         |       |    |
|            | Total de | uda d | que in | gresa | en Pl.Pago: |       | 12243,00 | 1         | 17232,0   | 2   | Ļ         | Total P        | Torucaliz | uuo          |         | Note off  |         | _     | -  |
|            |          |       |        |       |             |       |          | aroor (   | Contido d | ~   | +         | oimular -l     | Dian      | Simula       | r Plan  | Normal    |         | 2     |    |
|            |          |       |        |       |             |       |          | igi ese ( | Fe        | cha | Plan:     | 04/06/201      | 12        | Simular P    | Plan RI | EReT 2012 |         | 2     |    |
|            |          |       |        |       |             | Nuevo | Grabar C | ancelar   | Modifica  |     | Borra     | r Salir        | 8         |              |         |           |         |       |    |

• Al finalizar, hacer click en Grabar.

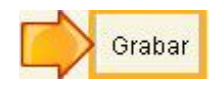

7. De esta forma, se pueden cargar bases imponibles para una determinada fecha.

• En caso de tener que cargar más de una, también puede hacer click *Modificar*, tal como se muestra a continuación y repetir los pasos para la carga.

| I   | Carg    | ya d | e Bas    | es Im  | ponibles    |                |            |          |      |                   |                 |            |      |              |   |
|-----|---------|------|----------|--------|-------------|----------------|------------|----------|------|-------------------|-----------------|------------|------|--------------|---|
|     |         |      |          |        | Contribuy   | entes          |            |          |      | Carg              | a de Bases I    | mponible   | es   |              |   |
|     | Razó    | n S  | ocial    | : PÉ   | REZ         |                |            |          |      | Código Co.        | Base Imponible  | Alicuot    | a%o  | Contribución |   |
|     | Nº In   | sc   | Año      | Cuota  | Fecha vto.  | Total          | Totalac    | P        | •    |                   |                 |            |      |              |   |
|     | 1       | 233  | 2009     | 7      | 17/08/2009  |                |            |          |      |                   |                 |            | 1    |              |   |
|     | 1       | 233  | 2009     | 8      | 15/09/2009  |                |            |          | Ι    |                   |                 |            | 1    |              | 1 |
| 2   | 1       | 233  | 2009     | 9      | 15/10/2009  |                |            |          |      |                   |                 |            | -    |              |   |
|     |         | 233  | 2009     | 10     | 16/11/2009  |                |            |          |      |                   |                 | -          | _    |              |   |
| 199 | 3       | 233  | 2009     | 11     | 15/12/2009  |                |            | <b>1</b> | L    |                   |                 |            |      |              |   |
|     | 1       | 233  | 2009     | 12     | 15/01/2010  |                |            | Γ        | Ļ    |                   |                 |            | 2    |              |   |
|     | 1       | 233  | 2010     | 1      | 15/02/2010  |                |            |          | Ļ    |                   |                 | Subtota    | al   |              | 1 |
|     |         | 233  | 2010     | 2      | 15/03/2010  | 12243,00       | 172        | 219,78   | 4    |                   |                 |            |      |              | - |
|     | Þ :     | 233  | 2010     | 3      | 15/04/2010  |                |            | -        | 4    | Año/Cuota         | Vencimiento     | 2010       | 3    | 15/04/2010   |   |
|     |         | 233  | 2010     | 4      | 17/05/2010  |                |            |          | L.   | Mesas             | Cartelería      |            |      |              |   |
|     |         | 233  | 2010     | 5      | 15/06/2010  |                | -          | -        | +    |                   |                 |            |      | 1            | - |
| 8   |         | 233  | 2010     | 6      | 15/07/2010  |                |            |          | ŧ.   | Contribución o Mi | nimo (El Mayor) |            |      |              |   |
|     |         | 233  | 2010     | (      | 18/08/2010  | /              |            | -        | +    | Art.322 Ord.Tr    | ribut% FOP      |            |      |              |   |
| 100 |         | 233  | 2010     | 8      | 15/09/2010  |                | -          | -        | - 1  | TOT               | AI              |            |      |              |   |
|     | + ;     | 233  | 2010     | 10     | 15/10/2010  |                |            | -        | -    |                   |                 | _          |      |              | - |
| ľ   | - ·     | 200  | 2010     | 10     | atal Davida | 42242.00       | 47         | 240 70   |      | Reca              | rgos            | 1          |      |              |   |
| ŀ   |         |      |          |        | otal Deuda. | 12243,00       | 11         | 219,70   |      | Total Actu        | alizado         |            |      |              |   |
|     | Total d | euda | a que ir | ngresa | en PI.Pago: | 12243,00       | 17         | 219,78   |      |                   | Ci-ula          | - Di N     |      |              | T |
|     |         |      |          |        |             | Ir             | ngrese Can | tidad Cu | otas | p/ simular el Pla | n:              | Plan NOT   | nai  | 3            |   |
|     |         |      |          |        |             |                | 5          | 1 Fecha  | Plan | 04/06/2012        | Simular F       | Plan REReT | 2012 | 5            |   |
|     |         |      |          |        | ľ           | luevo Grabar C | ancelar Mo | odifica  | Borr | ar Salir <b>(</b> | 9               |            |      |              |   |

8. También es posible borrar un plan. Para ello hacer click en el botón *Borrar*.

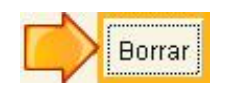

• Luego debe responder si desea dar de baja todas las cuotas. Si la respuesta es afirmativa, hacer click en *Sí*.

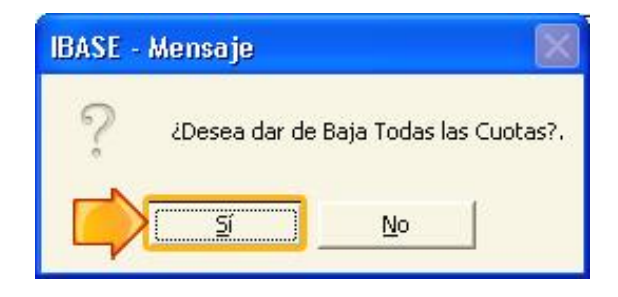

#### Impresión

1. Para imprimir la "Declaración Jurada de Bases Imponibles", debe seleccionar una o varias cuotas. Esto se realiza tildando la correspondiente en la columna "P", tal como muestra la imagen:

| A   | Carga o  | le Bas   | es Im  | ponibles    |                |                                       |            |                |                                   |              |               |              |
|-----|----------|----------|--------|-------------|----------------|---------------------------------------|------------|----------------|-----------------------------------|--------------|---------------|--------------|
|     |          |          |        | Contribuy   | rentes         |                                       | _          | r              | Carga (                           | le Bases In  | ponibles      |              |
| B   | lazón S  | iocial   | : PÉ   | REZ         |                | <                                     |            | 5              | Código Co. Ba                     | se Imponible | Alicuota%o    | Contribución |
| Π   | Nº Insc  | Año      | Cuota  | Fecha vto.  | Total          | Totalac                               | P          | -              |                                   |              |               |              |
|     | 233      | 2009     | 7      | 17/08/2009  |                |                                       | Г          |                |                                   |              |               |              |
|     | 233      | 2009     | 8      | 15/09/2009  |                |                                       | Г          | T              |                                   |              | 1 1           |              |
|     | 233      | 2009     | 9      | 15/10/2009  | 6              |                                       | Г          | T              |                                   |              | -             |              |
| 10  | 233      | 2009     | 10     | 16/11/2009  |                | · · · · · · · · · · · · · · · · · · · | Г          | Γ              |                                   |              |               |              |
|     | 233      | 2009     | 11     | 15/12/2009  |                |                                       | Г          | Τ              |                                   |              |               |              |
|     | 233      | 2009     | 12     | 15/01/2010  |                |                                       | Г          | 1              |                                   |              |               |              |
|     | 233      | 2010     | 1      | 15/02/2010  |                |                                       | Г          |                | - <u>-</u>                        |              | Subtotal      |              |
|     | 233      | 2010     | 2      | 15/03/2010  | 12243,00       | 17225,90                              | ~          | Γ              |                                   |              | Subtotal      |              |
| Þ   | 233      | 2010     | 3      | 15/04/2010  | 9196,00        | 12796,23                              |            | Γ              | Año/Cuota V                       | encimiento   |               | 11           |
|     | 233      | 2010     | 4      | 17/05/2010  |                |                                       | Г          |                | Magaa                             | Castalasía   |               |              |
| 10  | 233      | 2010     | 5      | 15/06/2010  | j.             |                                       | Г          | Γ              | wesas                             | Cartelena    |               |              |
| 100 | 233      | 2010     | 6      | 15/07/2010  |                |                                       | Г          |                | Contribución o Mínim              | o (El Mayor) |               |              |
|     | 233      | 2010     | 7      | 18/08/2010  |                |                                       | Г          | Ι              | Art.322 Ord.Tribu                 | t% FOP       |               |              |
|     | 233      | 2010     | 8      | 15/09/2010  | 8              |                                       | Г          | Γ.             |                                   | 200124020    |               |              |
| 100 | 233      | 2010     | 9      | 15/10/2010  | 8              |                                       | Г          |                | TOTAL                             |              | 10            |              |
|     | 233      | 2010     | 10     | 15/11/2010  |                |                                       | Г          | -              | Recargo                           | s            |               |              |
|     |          |          | Т      | otal Deuda: | 21439,00       | 30022,1                               | 13         |                |                                   |              |               |              |
| T   | tal deud | a que ir | naresa | en Pl.Pago: | 21439.00       | 30022.1                               | 3          |                | Total Actualiz                    | tado         |               |              |
|     |          |          |        |             | 21100,00       |                                       |            |                |                                   | Simular I    | Plan Normal   | 2 🚑          |
|     |          |          |        |             | Ir             | i <b>grese Cantidad</b><br>Fe         | Cua<br>cha | otas<br>a Plar | p/ simular el Plan:<br>04/06/2012 | Simular Pla  | in REReT 2012 | 2 2          |
|     |          |          |        | 1           | Vuevo Grabar C | ancela <mark>r</mark> Modifica        |            | Borr           | ar Salir 🎒                        |              |               |              |

• Al seleccionar aparece el mensaje que sigue. Hacer click en Aceptar:

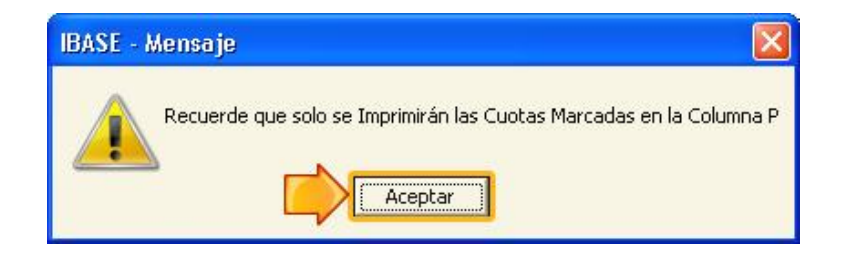

• Luego, debe hacer click en el botón de Imprimir.

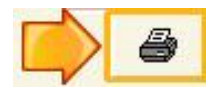

• A modo de ejemplo, la "Declaración Jurada de Bases Imponibles" se visualiza como la que sigue:

| Report Designe | er - ddjj.frx - Sistema de Carga<br>des <u>A</u> yuda <u>S</u> alir | de Bases Ir                               | nponibles - C                                                 | ORT - Mur                                            | nicipalidad de                                         | e la Ciudad de Sa               | n Francisco                            | - Versión 3.0.5                | 5 - 2012 (últi |   |
|----------------|---------------------------------------------------------------------|-------------------------------------------|---------------------------------------------------------------|------------------------------------------------------|--------------------------------------------------------|---------------------------------|----------------------------------------|--------------------------------|----------------|---|
| Print Prev     |                                                                     | Tasa<br><u>Com</u><br>Decl                | a que Incid<br>Iercial, Ind<br>aración Jur                    | le Sobre<br>ustrial y<br>ada Bas                     | e la Activid<br>y de Servic<br>es Imponib              | ad<br>ilos<br>les               | Ŵ                                      | HECHAS                         |                |   |
|                | Razón Social/Apellido Nomb<br>Responsable/Titular/Repres            | re: Pé<br>entante: Pé                     | ÉREZ<br>ÉREZ JUAN                                             |                                                      |                                                        | Fecha de Im<br>C<br>Nº Inscripc | presión: ()<br>:UIT: 27-2<br>ión Mun.: | 6,06/2012<br>17777777-6<br>233 |                |   |
|                | Año Cuota FechaVto                                                  | Código                                    | Bases Imp                                                     | onibles y                                            | Alicuotas                                              | Subtotal<br>Mesas               | Cartelería<br>Total                    | FOP                            |                |   |
|                | 2010 2 15/03/2010                                                   | 623024<br>711438<br>810428<br>0<br>0<br>0 | 55.000,00<br>120.000,00<br>240.000,00<br>0,00<br>0,00<br>0,00 | 6 000<br>10 000<br>40 000<br>0 000<br>0 000<br>0 000 | 330,00<br>1.200,00<br>9.600,00<br>0,00<br>0,00<br>0,00 | 11.130,00<br>0,00               | 0,00                                   | 1.113,00<br><b>12.243,00</b>   |                |   |
|                | TOTAL BASES                                                         |                                           | 415.01                                                        | DO,OO                                                | TOTAL Bæ                                               | se x Alicuota                   | 12.243                                 | 3,00                           |                |   |
| 3              |                                                                     |                                           |                                                               |                                                      |                                                        |                                 |                                        |                                |                | • |
| Impre          | Record: EOF/1                                                       | Exclusive                                 |                                                               |                                                      |                                                        |                                 |                                        |                                | N              |   |

- 2. Por último, debe simular el plan de cuotas:
  - Para el caso de un plan normal: hacer click sobre el botón Simular Plan Normal para que habilite el casillero siguiente para ingresar el número de cuotas. Es así como aparece una tabla donde se muestran las cuotas del plan con los importes. Por ejemplo:

|          |       | Co     | ntribuyen  | tes     |         |            |   | Carç            | ja de Bases li    | mpo   | nibles    |           |      |
|----------|-------|--------|------------|---------|---------|------------|---|-----------------|-------------------|-------|-----------|-----------|------|
| zón S    | oci   | Cuntas | del Plan   |         |         |            | × | Código Co.      | Base Imponible    | A     | licuota%o | Contribuc | ión  |
| ° Insc   | Año   | Cuota  | Fecvto     | Capital | Interes | Totalcuota |   | 623024          | 55000             | ,00   | 6,000     | 33        | 0,00 |
| 233      | 200   | 1      | 04/06/2012 | 3442,73 | 0,00    | 3442,73    |   | 711438          | 120000            | ,00   | 10,000    | 120       | 0,00 |
| 233      | 200   | 2      | 10/07/2012 | 3442,73 | 86,07   | 3528,80    |   | 810428          | 240000            | 00    | 40,000    | 960       | 0.00 |
| 233      | 200   | 3      | 10/08/2012 | 3442,73 | 172,14  | 3614,87    |   | 010120          | 210000            | ,00   | 10,000    |           | 0,00 |
| 233      | 200   | 4      | 10/09/2012 | 3442,73 | 258,20  | 3700,94    |   |                 |                   | _     |           |           |      |
| 233      | 201   | 5      | 10/10/2012 | 3442,73 | 344,27  | 3787,01    |   |                 |                   |       |           |           |      |
| 233      | 201   |        |            |         |         |            |   | 8               |                   | 1     |           |           |      |
| 233      | 201   |        |            |         |         |            |   | <u></u>         |                   | Su    | htotal    | 1113      | 0 00 |
| 233      | 201   |        |            |         |         |            |   |                 |                   | 00    | Diotai    | 1115      | 0,00 |
| 233      | 201   |        |            |         |         |            |   | Año/Cuot        | a Vencimiento     | 201   | 0 2       | 15/03/20  | 010  |
| 233      | 201   |        |            |         |         |            |   | Mesas           | Cartelería        |       |           |           |      |
| 233      | 201   |        |            |         |         |            |   |                 |                   |       |           |           |      |
| 233      | 201   |        |            |         |         |            |   | ontribución o M | linimo (El Mayor) | - 27  | 11        | 130,00    |      |
| 233      | 201   |        |            |         |         |            |   | Art.322 Ord.T   | ribut.10% FOP     |       | 1         | 113,00    |      |
| 233      | 201   | -      |            |         |         |            |   | TOT             | TAL .             | 1     | 40'       | 243.00    |      |
| 233      | 201   |        |            |         |         |            |   | 101             |                   | _     | 122       | :43,00    |      |
| 233      | 201   |        |            |         |         |            |   | Reca            | argos             | 2     | 49        | 70,660    |      |
| ol dourt |       |        |            |         |         |            |   | Total Act       | ualizado          |       | 17:       | 213,66    |      |
| ai ueuus | a que |        |            |         |         |            |   | simular el Pla  | an: Simular       | Plan  | Normal    | 5         | 8    |
|          | 8     |        |            |         |         |            |   | 04/06/2012      | Simular P         | lan R | EReT 2012 | 2 2       | 0    |

• Para el caso de un régimen especial de regularización tributaria 2012: hacer click sobre el botón *Simular Plan ReReT 2012* y realizar los mismos pasos que los mencionados para el Plan Normal.

3. Luego, hacer click en la impresora para poder imprimir el plan.

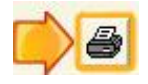

• A modo de ejemplo, el "Plan de Pago" se visualiza como el que sigue. Desde el cuadro de herramientas resaltado en color, denominado "Print Preview", se imprime el reporte o bien se sale de la pantalla.

| 🚟 Report Desig  | gner - plan.frx -                                                         | Sistema de Carga                                                                                                    | ie Bases Imponibl                                                                                                    | es - DRT - Muni                                                                                       | cipalidad de la C                                                           | Ciudad de San Francisc                                     | o - Versión 3.0.5               | - 2012 (últi |          |
|-----------------|---------------------------------------------------------------------------|----------------------------------------------------------------------------------------------------|----------------------------------------------------------------------------------------------------|----------------------------------------------------------------------------------------------------|-----------------------------------------------------------------------------|------------------------------------------------------------|---------------------------------|--------------|----------|
| 📔 Archivos Util | idades <u>A</u> yuda <u>S</u> a                                           | lir                                                                                                    |                                                                                                    |                                                                                                    |                                                                             |                                                            |                                 |              | _ 8 ×    |
| Print P         | Razón Soci                                                                | ial/Apellido Nombra                                                                                                    | Tasa que In<br>Comercial II<br>E<br>E<br>E<br>E<br>E<br>E<br>E<br>E<br>E<br>E<br>E<br>E<br>E<br>E<br>E<br>E<br>E<br>E | cide Sobre la<br>ndustrial y d<br>Plan de Pago                                                        | <u>a Actividad</u><br>e Servicios                                           | Fecha de Impresión: (<br>CUIT: 27-<br>Nº Inscrinción Mun : | 14.06/2012<br>27777777-6<br>233 |              | <u>_</u> |
|                 | Responsab                                                                 | ie/Titulai/Repleser                                                                                                    | Itante: FEREZ JU                                                                                                    | AN                                                                                                    |                                                                             | W inscripcion mun.:                                        | 233                             |              |          |
|                 | Cuo                                                                       | ta Fecha Vto                                                                                                    | Capital                                                                                                    | Interés                                                                                               | Importe Cuota                                                               |                                                            |                                 |              |          |
|                 |                                                                           | 1 04/06/2012                                                                                                    | 3.442,73                                                                                                    | 0,00                                                                                                  | 3.442,73                                                                    |                                                            |                                 |              |          |
|                 | 55<br>11                                                                  | 2 10/07/2012                                                                                                    | 3.442,73                                                                                                    | 86,07                                                                                                 | 3.528,80                                                                    | ()/.                                                       |                                 |              |          |
|                 |                                                                           | 3 10/08/2012                                                                                                    | 3.442,73                                                                                                    | 172,14                                                                                                | 3.614,87                                                                    |                                                            |                                 |              |          |
|                 |                                                                           | 4 10/09/2012                                                                                                    | 3.442,73                                                                                                    | 258,20                                                                                                | 3.700,94                                                                    |                                                            |                                 |              |          |
|                 |                                                                           | 5 10/10/2012                                                                                                    | 3.442,73                                                                                                    | 344,27                                                                                                | 3.787,01                                                                    |                                                            |                                 |              |          |
|                 | Cantidad                                                                  | de Cuotas que eligio                                                                                                    | el Plan de Pago:                                                                                                    | 5                                                                                                    | TOTAL A PAGA                                                                | IR EN PLAN                                                 | 18.074,35                       |              |          |
|                 | Recuerde pi<br>Podrá abon:<br>Los recargo<br>Si usted ade<br>Con la prime | resentar la Declaració<br>ar de contado o en un<br>s por mora están calc<br>euda 6 o más cuotas,<br>ar cuota deberá abona | n Jurada en la Direc<br>plan de pago de ha:<br>Jlados a la fecha de<br>os recargos por moi<br>r una Tasa Administ     | ción de Recursos<br>sta 48 cuotas (De<br>Impresión de est<br>ra se incrementan<br>rativa de \$ 26 + F | Tributarios, Echew<br>s. 141/10)<br>e detalle.<br>en un 20 % (Ord.<br>OPS . | rerria 169 de 7:30 a 13:30<br>5799 art.63).                |                                 |              | -        |
| 4               |                                                                           |                                                                                                    |                                                                                                    |                                                                                                    |                                                                             |                                                            |                                 |              | > /      |
| Plan            | F                                                                         | lecord: EOF/5                                                                                                    | Exclusive                                                                                                    |                                                                                                    |                                                                             |                                                            |                                 | NUN          | 1        |

#### Exportación

1. Para finalizar, hacer click en *Utilidades -> Generar Archivo Exportación*, en la pantalla principal del sistema. La ventana que se abre es la siguiente:

| 🛱 Generar Archivo Txt para Enviar a la Municipalidad       |                                                                                                    |
|------------------------------------------------------------|----------------------------------------------------------------------------------------------------|
| Ingrese Nro de Inscripción Municipal:                      | Deberá ingresar los datos en el<br>Sistema, imprimir la declaración<br>Jurada y generar el archivo con el<br>nombre propuesto. tot por empresa y<br>presentarlo en la Municipalidad en un |
| Cuando Genere el Archivo NO Cambiar el Nombre Propuesto!!! | medio magnetico o enviarlo por mail a<br>contribuyentes@sanfrancisco.gov.ar                                                                                                    |
| <b>Generar</b> Cerrar                                      |                                                                                                    |
|                                                            |                                                                                                    |

• Aquí se debe ingresar el código de inscripción municipal y presionar dos veces ENTER para que se complete automáticamente el casillero siguiente y se habilite el botón *Generar*.

| 角 Generar Archivo Txt para Enviar a la M                         | unicipalidad                                                        |                                                                                                    |
|------------------------------------------------------------------|---------------------------------------------------------------------|----------------------------------------------------------------------------------------------------|
| Ingrese Nro de Inscripción Municipal:<br>Cuando Genere el Archiv | 233<br>PÉREZ<br>o NO Cambiar el Nombre Propuesto!!!<br>nerar Cerrar | Deberá ingresar los datos en el<br>Sistema, imprimir la declaración<br>Jurada y generar el archivo con el<br>nombre propuesto. bt por empresa y<br>presentarlo en la Municipalidad en un<br>medio magnetico o enviarlo por mail a<br>contribuyentes@sanfrancisco.gov.ar |
|                                                                  |                                                                     |                                                                                                    |

• Se recuerda con el siguiente mensaje que sólo las cuotas seleccionadas en la ventana de "Carga de Bases Imponibles" serán las que se generan. Hacer click en *Aceptar*:

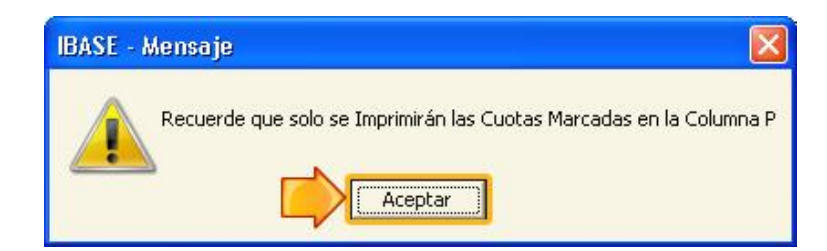

- Se abre la ventana para guardar el archivo.
  - La primera flecha señala que desde ahí se puede cambiar la ubicación del archivo.
  - La segunda flecha de más a la izquierda indica el nombre del archivo que se genera, el cual **no se debe cambiar**.
  - La última flecha señala la operación que hay que realizar: hacer click en *Guardar*.

| Save As            |              | ? 🛛                                   |
|--------------------|--------------|---------------------------------------|
| Guar <u>d</u> ar e | en: 🕕 IBASE  | • • • • • • • • • • • • • • • • • • • |
| GRAFI              | COS<br>RTS   |                                       |
| Guardar            | 00233        | <u>G</u> uardar                       |
| Tip <u>o</u> :     | File (*.txt) | ✓ Cancelar<br>Ayuda                   |

- El archivo que se generará no debe renombrarse. Debe presentarlo en la Municipalidad en formato electrónico o bien enviarlo adjunto por mail a <u>contribuyentes@sanfrancisco.gov.ar</u>.
- 2. Para salir de la aplicación, hacer click en Salir.
  - Luego en el mensaje, hacer click en Sí.

| ¿Desea s | alir de la | aplicaciór |
|----------|------------|------------|
|          | No         | . [        |

### Consultas y Asesoramiento

Para consultas acerca del Aplicativo IBASE:

- E-mail: <u>computos@sanfrancisco.gov.ar</u>
- Teléfono: 3564-439110